## **Online-Platzbuchungssystem** "PAULA"

Nachfolgend findet ihr eine Kurzanleitung für unser Online-Platzbuchungssystem "PAULA":

- 1. Schritt: PAULA-Website aufrufen <u>www.paula-tennis.de</u>
- 2. Schritt: Einloggen/Registrieren

Auf der Startseite von "PAULA" könnt ihr euch einloggen oder neu registrieren. Nach eurer Registrierung, bei der ihr als Verein natürlich "SG Leipziger Verkehrsbetriebe" angebt, erhält der Admin eine Nachricht und aktiviert euren Account innerhalb von 24 Stunden. Hierfür wird zunächst geprüft, ob tatsächlich eine aktive Vereinsmitgliedschaft besteht.

Tipp: Wenn ihr das Häkchen bei "Angemeldet bleiben" setzt, lassen sich Buchungen deutlich schneller vornehmen.

Auf PAULA kann via Smartphone, Tablet und PC zugegriffen werden.

Hinweis für Nutzer älterer Endgeräte (z.B. iPhone 6): Registrierungen funktionieren ebenfalls, erfolgen jedoch über den Button "PAULA für ältere Endgeräte".

## 3. Schritt: "PAULA" als App-Kachel auf dem Smartphone ablegen

"PAULA" ist keine echte App, die aus einem Store heruntergeladen werden muss. Ihr könnt "PAULA" aber trotzdem wie eine App auf eurem Home-Bildschirm ablegen.

Anleitung für iPhone:

- 1) PAULA-Website (siehe oben) in Safari aufrufen
- 2) Einloggen
- 3) Auf Teilen-Icon tippen
- Herunterscrollen, auf "Zum Home-Bildschirm" tippen und Wunschnamen (z.B. PAULA) vergeben
- 5) Abschließend auf "Hinzufügen" tippen

## Anleitung Für Android:

- 1) PAULA-Website (siehe oben) im Browser aufrufen
- 2) Einloggen
- 3) Auf drei Punkte rechts oben tippen
- 4) Option "Zum Startbildschirm hinzufügen" auswählen